MINISTERIO DE AMBIENTE

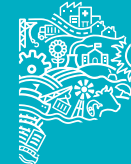

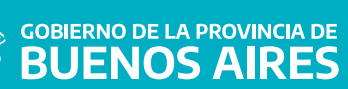

#### INICIO

Desde el Sistema de Declaraciones Juradas del Ministerio de Ambiente se podrá informar las transferencias bancarias realizadas y asociarles los boletos que se desean pagar con las mismas.

### ¿CÓMO INGRESAR?

Se deberá ingresar a

www.ambiente.gba.gob.ar

Dirigirse a Trámites/Acceso a Sistemas y Portales Internos.

| Trámites | Acceso a Sistemas y<br>Portales Internos |
|----------|------------------------------------------|
|          | Material de consulta para<br>industrias  |
|          | Uso Interno                              |
|          | Ingreso a Mesa de Ayuda                  |
|          | Búsqueda de Expedientes                  |
|          | Búsqueda de Certificados                 |
|          | Búsqueda de Manifiestos                  |
|          | Plan de Facilidades de<br>Pago           |
|          | Clausuras /<br>Levantamientos            |
|          | Denuncias                                |
|          | Bolsas Autorizadas                       |
|          | Envases de Fitosanitarios                |

Cliquear en "Sistema de Declaraciones Juradas"

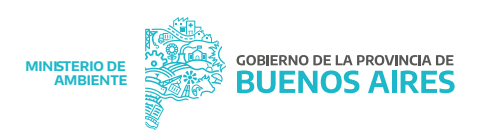

Para comenzar se deberá ingresar con:

- ► USUARIO
- **CLAVE**

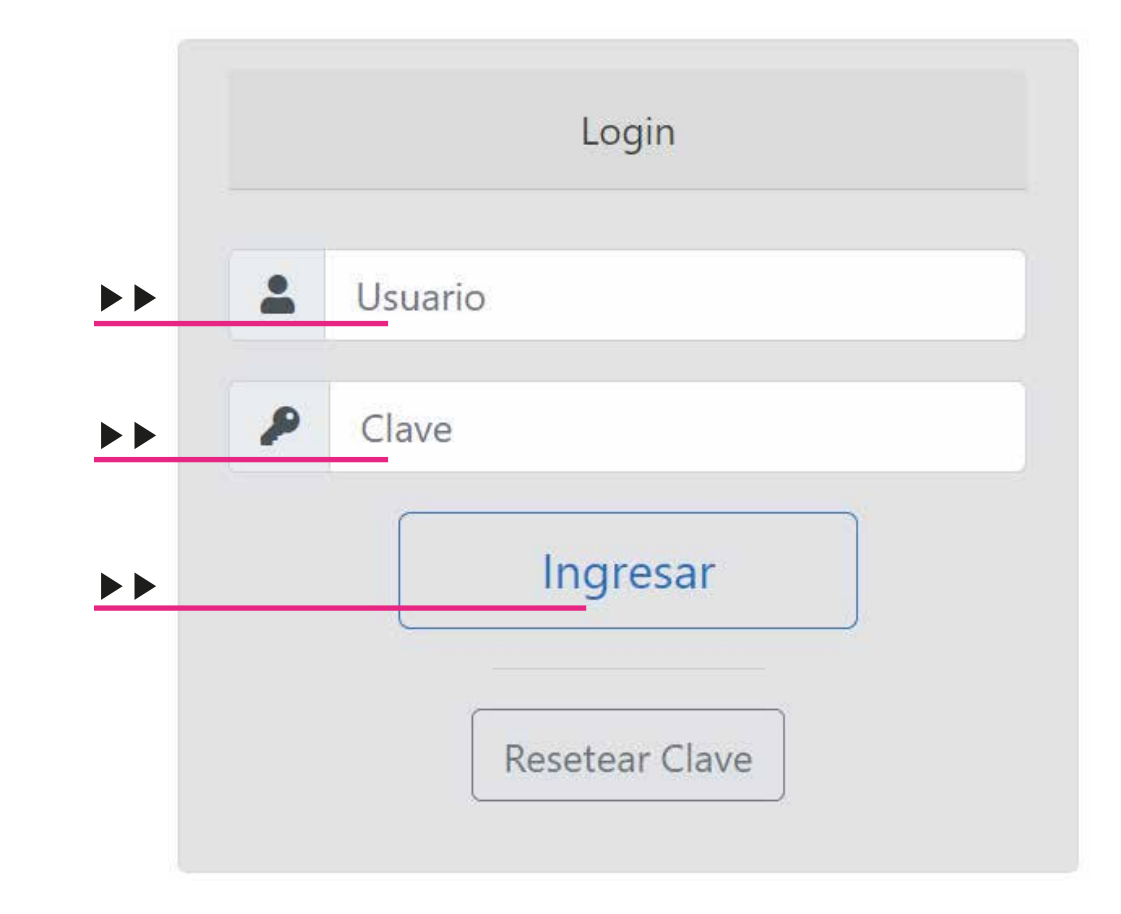

Luego cliquear en "INGRESAR"

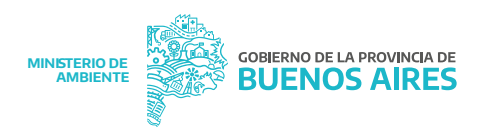

Para comenzar a cargar un trámite de informe de transferencia bancaria, se deberá seleccionar el número de establecimiento con el que se desea vincular pagos con dicha transferencia. Es importante verificar que el inmueble sea el correcto.

| Establecimientos |                 |            |                                                      |         |                      |                 |
|------------------|-----------------|------------|------------------------------------------------------|---------|----------------------|-----------------|
| Num Estable.     | Razón<br>Social | Planta     | Domicilio Real                                       | Partido | Localidad            | Provincia       |
| 97277            | RECIC<br>S.A.   |            | Calle: - Nro: - Piso: - Dpto:<br>Ruta: - Km:         |         |                      |                 |
| 109910           | RECIC<br>S.A.   | PRUEBA     | Calle: 39 - Nro: 1126 - Piso: -<br>Dpto: Ruta: - Km: | ALBERTI | ALBERTI              | Buenos<br>Aires |
| 91270            | RECIC<br>S.A.   | rtret      | Calle: II - Nro: II - Piso: -<br>Dpto: Ruta: - Km:   | ALBERTI | BAUDRIX              | Buenos<br>Aires |
| 97285            | RECIC<br>S.A.   | PRUEBA 133 | Calle: 3 - Nro: 3 - Piso: - Dpto:<br>Ruta: - Km:     | ALBERTI | CNIA, SAN<br>MARIANO | Buenos<br>Aires |

#### Luego se podrá visualizar el botón de NUEVO BOLETO, para comenzar con la carga del mismo.

| Razón social | RECIC S.A.         | Partido   | LA PLATA |
|--------------|--------------------|-----------|----------|
| Planta       | CENTRAL ELECTRICA  | Localidad | LA PLATA |
| Domicilio    | Calle: 53 Nro: 848 |           |          |

Se podrá finalizar el trámite solo cuando el monto del/os comprobante/s sea mayor o igual al monto de los boletos.

#### Importante

\* Esta pantalla muestra los boletos a pagar y los comprobantes de transferencia cargados al trámite.

Nuevo Boleto

<sup>o</sup> Si el monto total transferido es mayor a la de los boletos asociados al trámite se permitirá seguir cargando boletos. En caso que no desee cargar más, el dinero sobrante no podrá usarse para pagos posteriores.

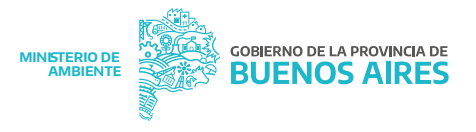

Lo primero que se debe cargar son los boletos a pagar con la/s transferencia/s a informar. Se deben seleccionar los boletos y luego presionar el botón "FINALIZAR CARGA DE BOLETOS"

| ostrando | registros del 1 al 10 de un total de 47 registros | Anterior 1          | 2     | 3  | 4 | 5 | Siguiente |
|----------|---------------------------------------------------|---------------------|-------|----|---|---|-----------|
| 51859    | HABILITACION TRANSPORTE DE RESIDUOS ESPECIALES    | Presentacion        | 4300  |    |   |   |           |
| 3250     |                                                   | Compra de Valores   | is 10 |    |   | 0 |           |
| 83009    |                                                   | Compra de Valores 1 |       | 0  |   |   |           |
| \$2902   |                                                   | Presentacion        |       | 70 |   |   |           |
| 29619    |                                                   | Compra de Valores   | 20    |    |   |   | 0         |
| 8706     |                                                   | Compra de Valores   | 88    |    |   |   |           |
| 27162    |                                                   | Compra de Valores   | 50    |    |   |   | D         |
| /048     |                                                   | Compra de valores   | 100   |    |   |   | 1000      |

Finalizar carga de Boletos

#### Luego se deberá ingresar los datos de la/s transferencia/s a informar, presionando el botón "NUEVO COMPROBANTE TRANSFERENCIA"

|               | MONTO TOTAL A                                  | TRANSPERINC 34400 |                  |             |           |
|---------------|------------------------------------------------|-------------------|------------------|-------------|-----------|
| Aostar 10 ¢   | Registros                                      |                   |                  | Buscar:     |           |
|               | BOLETOS ASOCI                                  | ADOS AL TRÁMITE   |                  |             |           |
| #Boleto 1     | Trâmite                                        | 11 Tipo Boleto    | Importe          | Archivo     |           |
| 33009         |                                                | Compra de Valores | 100              | ۵           | Ô         |
| 61859         | HABILITACION TRANSPORTE DE RESIDUOS ESPECIALES | Presentacion      | 4300             | ß           | Î         |
| Aostrando reg | istros del 1 al 2 de un total de 2 registros   |                   |                  | Anterior 1  | Siguiente |
| ť.            | Nuevo Boleto                                   | Nuevo             | s Comprobante Tr | ansferencia |           |

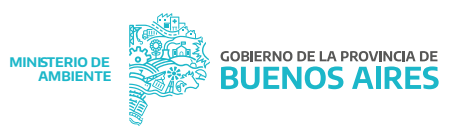

- Los datos del comprobante a ingresar son:
- ▶ Fecha de transferencia, banco
- Número de comprobante
- ▶▶ Importe
- **>>** Se deberá subir el archivo del comprobante (en formato pdf).

Una vez finalizada la carga se presiona el botón "GUARDAR COMPROBANTE"

| Planta                           | CENTRAL         | HECTRICA                  | Localidad | LA PLATA |
|----------------------------------|-----------------|---------------------------|-----------|----------|
| Domicilio                        | Calle: 53 N     | Iru: 848                  |           |          |
|                                  |                 |                           |           |          |
| Fecha Transferencia              |                 | Banco                     |           |          |
| 01/06/2021                       |                 | BANCO BBVA ARGENTINA S.A. | -<br>-    |          |
| Número Comprobante               |                 | Importe                   |           |          |
| 0009278272672                    |                 | 4400                      |           |          |
| Comprobante Translerencia        |                 |                           |           |          |
| Seleccionar archivo Ningún archi | vo seleccionado | SUBIR                     |           |          |
| Comprobante de transferencia po  | f               |                           |           |          |
| Guarda                           | Comprobante     |                           |           |          |

Se mostrará la pantalla con el resumen de los boletos y los comprobantes asociados al trámite. Para finalizar la operación es sumamente necesario oprimir el botón "**FINALIZAR TRAMITE**"

#### **ACLARACIONES:**

Es importante tener en cuenta que el trámite puede finalizarse solo si la suma de los importes de los boletos es menor o igual al de la suma de los comprobantes de transferencia. Si el importe de los boletos es mayor se deberá ingresar un comprobante de transferencia más o eliminar alguno de los boletos.

Si el importe de la/s transferencia/s es mayor, es decir queda un saldo a favor de la empresa, es sumamente importante saber que el saldo no podrá usarse como cuenta corriente sino que la empresa deberá iniciar un expediente para pedir la devolución del mismo. Es deseable que el importe transferido coincida con la suma de los boletos asociados para pagar con dicha transferencia.

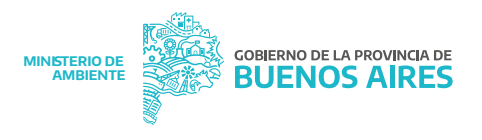

Se mostrará la pantalla con el resumen de los boletos y los comprobantes asociados al trámite.

| #Boleto 1: T                    | rámite                                                                                      | Tipo Boleto                                                           | Importe                           | Archivo                           |           |
|---------------------------------|---------------------------------------------------------------------------------------------|-----------------------------------------------------------------------|-----------------------------------|-----------------------------------|-----------|
| 33009                           |                                                                                             | Compra de Valore                                                      | es 100                            |                                   | Ô         |
| 61859 H                         | ABILITACION TRANSPORTE DE RESIDUOS ESPECIALES                                               | Presentacion                                                          | 4300                              |                                   | Î         |
| Mostrando registro              | s del 1 al 2 de un total de 2 registros                                                     |                                                                       |                                   | Anterior                          | 1 Siguien |
|                                 |                                                                                             |                                                                       |                                   |                                   |           |
| _                               | MONTO TOTAL TR                                                                              | ANSFERIDO: \$4400                                                     |                                   |                                   |           |
|                                 | MONTO TOTAL TR                                                                              | ANSFERIDO: <b>\$4400</b>                                              |                                   |                                   |           |
| #NroComprobant                  | MONTO TOTAL TRA<br>COMPROBANTES ASC<br>te Banco                                             | ANSFERIDO: <b>\$4400</b><br>DCIADOS AL TRÂMITE<br>Fecha               | Importe                           | Archivo                           |           |
| #NroComprobant<br>0009278272672 | MONTO TOTAL TR<br>COMPROBANTES ASC<br>te Banco<br>BANCO BBVA ARGENTINA S.A.                 | ANSFERIDO: <b>\$4400</b><br>DCIADOS AL TRÁMITE<br>Fecha<br>01/06/2021 | Importe<br>4400                   | Archivo                           | Ô         |
| #NroComprobant<br>0009278272672 | MONTO TOTAL TR<br>COMPROBANTES ASC<br>te Banco<br>BANCO BBVA ARGENTINA S.A.<br>Nuevo Boleto | ANSFERIDO: <b>\$4400</b><br>DCIADOS AL TRÂMITE<br>Fecha<br>01/06/2021 | Importe<br>4400<br>uevo Comproban | Archivo<br>D<br>Ite Transferencia | â         |

Se podrá finalizar el trámite solo cuando el monto del/os comprobante/s sea mayor o igual al monto de los boletos.

# En la siguiente pantalla, se podrán visualizar los trámites con sus respectivos estados para su seguimiento.

| Mostar 10 Ф    | Registro     | s                 |           |                   |          |                     | Buscar | <b>c</b> |           |
|----------------|--------------|-------------------|-----------|-------------------|----------|---------------------|--------|----------|-----------|
|                |              |                   |           | TRÁMITES DE TRANS | FERENCIA | DEL ESTABLECIMIENTO |        |          |           |
| #Trámite       | ţ.           | Fecha             |           | #Transferencia    | ,të      | Estado Trámite      |        |          |           |
| 3              |              | 16/04/2021        |           |                   |          | Aprobado            | 6      |          |           |
| 4              |              | 21/05/2021        |           |                   |          | Pendiente           | 6      |          | Û         |
| 7              |              | 11/05/2021        |           |                   |          | Rechazado           | 6      |          |           |
| 11             |              | 01/06/2021        |           |                   |          | Carga Finalizada    | •      |          | đ         |
| 12             |              | 09/06/2021        |           |                   |          | Pendiente           | 6      |          | ۵         |
| Mostrando regi | istros del 1 | l al 5 de un tota | l de 5 re | gistros           |          |                     | A      | terior 1 | Siguiente |

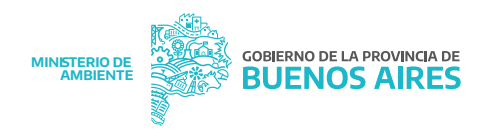

#### LOS ESTADOS PODRÁN SER:

**PENDIENTE:** el trámite fue iniciado por el establecimiento y aún no ha sido finalizado. En este estado el trámite puede eliminarse.

**CARGA FINALIZADA:** el trámite fue finalizado por el establecimiento. Se puede anular la finalización lo que dará lugar a modificar el trámite o eliminarlo.

**RECHAZADO**: el trámite fue evaluado y rechazado por el área de Tesorería del Ministerio de Ambiente por algún error en la carga o porque no se encontró la transferencia en la rendición de los bancos.

**APROBADO:** el trámite fue evaluado y aprobado por el área de Tesorería Ministerio de Ambiente, lo que implica que los boletos asociados fueron procesados como pagos. Ingresando al trámite se podrá imprimir la liquidación correspondiente a cada boleto.

|           | MON                                                   | TO TOTAL A TRANSFERIR: \$13994.37 |                |         |         |   |    |
|-----------|-------------------------------------------------------|-----------------------------------|----------------|---------|---------|---|----|
| Mostar 10 | Registros                                             |                                   |                | Buscar  | ŧ       |   |    |
|           | B                                                     | DLETOS ASOCIADOS AL TRÁMITE       |                |         |         |   |    |
| #Boleto   | Trámite                                               |                                   | Tipo<br>Boleto | Importe | Archivo |   |    |
| 269257    |                                                       |                                   | Presentacion   | 5191.08 |         | ( | •• |
| 288879    | RENOVACION DE PERMISO DE DESCARGA E.G.                | 1                                 | Presentacion   | 2500    |         | 0 |    |
| 364261    | RENOVACION EN EL REGISTRO DE GENERADO<br>INDUSTRIALES | RES DE RESIDUOS ESPECIALES        | Presentacion   | 6303.29 | ß       | 0 |    |

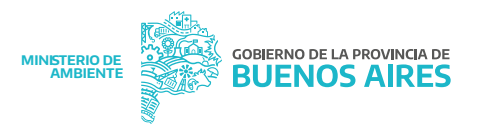

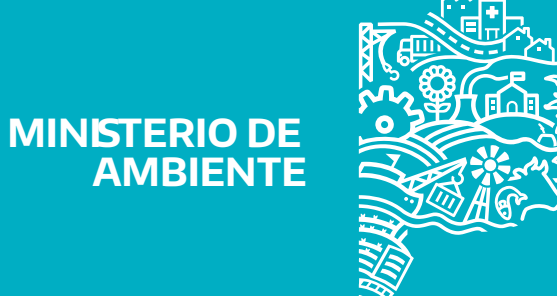

# GOBIERNO DE LA PROVINCIA DE BUENOS AIRES